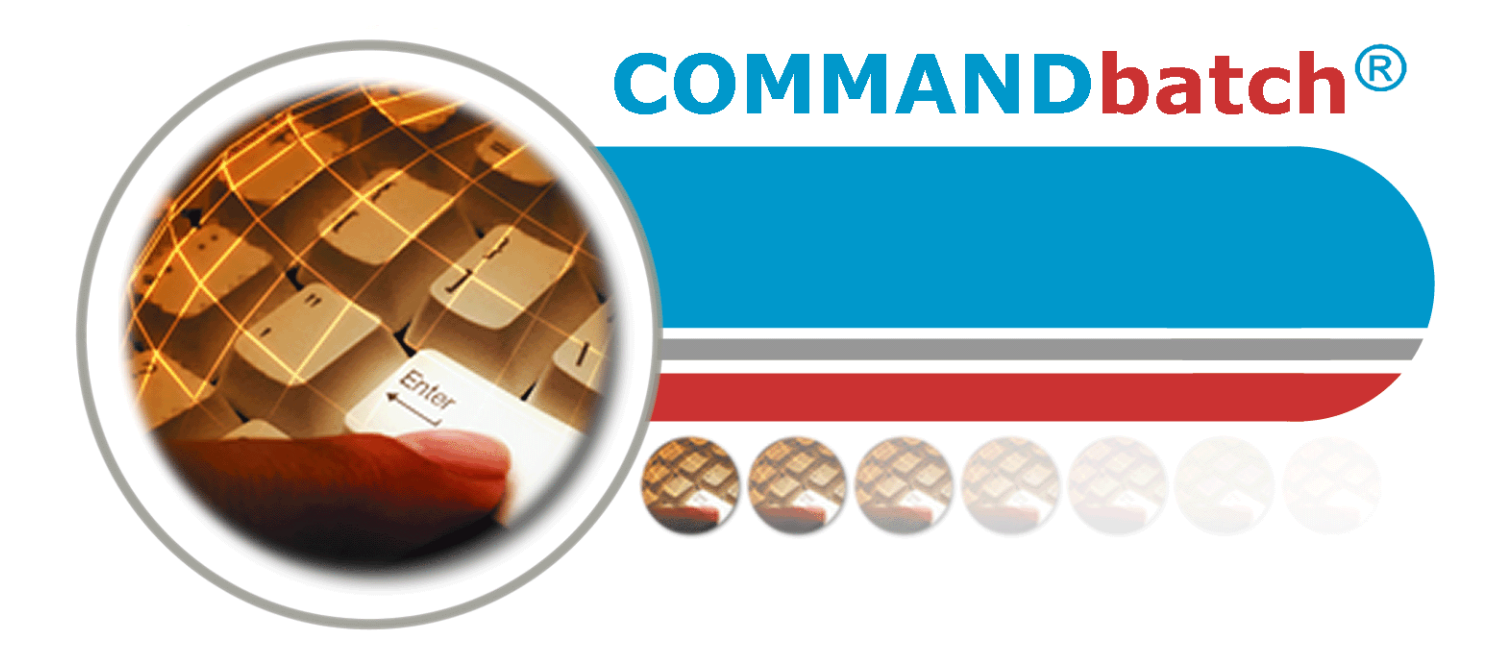

## Balança Externa Guia de Instalação

COMMANDbatch V1.8.1.x e mais recente 7/30/12

**Command Alkon** 

Solutions To Build On

Command Alkon Inc. 5168 Blazer Parkway Dublin, Ohio 43017 1.800.624.1872 Fax: 614.793.0608 Código do produto: 26054 © 2003-2012 Command Alkon Incorporated. Todos os direitos reservados.

Command Alkon Incorporated acredita que as declarações aqui contidas são precisas, com vigência a partir da data de publicação deste documento. ENTRETANTO, A COMMAND ALKON INCORPORATED NÃO SE RESPONSABILIZA POR GARANTIAS EXPRESSAS OU IMPLÍCITAS, INCLUINDO, MAS NÃO SE LIMITANDO A, QUALQUER GARANTIA IMPLÍCITA DE COMERCIALIZAÇÃO OU ADEQUAÇÃO A UMA DETERMINADA FINALIDADE. Em nenhum caso, a Command Alkon Incorporated será responsabilizada por quaisquer danos, incluindo lucros perdidos, perda de ganhos ou outro dano acidental ou consequente gerados pelo uso ou incapacidade de usar qualquer informação fornecida por esta publicação, mesmo que a Command Alkon Incorporated tenha sido avisada da possibilidade de tais danos, ou por qualquer reclamação de qualquer outra parte. Algumas declarações não permitem a limitação ou exclusão de responsabilidade ou danos consequentes, portanto, a limitação acima pode não ser aplicável.

Estas informações não se destinam a ser uma declaração de ação futura. O conteúdo deste documento é apenas para finalidades informacionais e está sujeito a alteração sem aviso prévio. Command Alkon Incorporated reserva-se expressamente o direito de alterar ou retirar produtos atuais que podem ou não ter as mesmas características listadas nesta publicação. Caso a Command Alkon Incorporated modifique seus produtos de forma que possa afetar as informações contidas nesta publicação, a Command Alkon Incorporated não assume nenhuma responsabilidade por informar qualquer usuário sobre esta modificação.

Esta publicação pode conter imprecisões técnicas ou erros tipográficos. Command Alkon Incorporated não assume nenhuma responsabilidade por erros que possam aparecer neste manual. Esta publicação destina-se apenas para benefício direto de usuários dos produtos da Command Alkon Incorporated. Este manual não pode ser usado para quaisquer fins que não aqueles para os quais é destinado. As informações aqui divulgadas foram geradas por e são propriedade da Command Alkon Incorporated e, exceto por autorização concedida por escrito, tais informações não devem ser divulgadas, difundidas ou duplicadas no todo ou em parte. Command Alkon Incorporated retém todas as patentes, direitos de propriedade, design, fabricação, uso e reprodução.

#### www.commandalkon.com

Command Alkon Incorporated 1800 International Park Drive, Suite 400 Birmingham, AL 35243-4232 (205) 879-3282

5168 Blazer Parkway Dublin, OH 43017-1339 (614) 799-6650

Para obter uma lista de todos as localidades da Command Alkon, vá para:

http://www.commandalkon.com/locations.asp

COMMANDseries (e os nomes de seus componentes, tais como COMMANDconcrete e COMMANDnetwork), Spectrum, Eagle e COMMANDbatch são marcas registradas da Command Alkon Incorporated. Todos os direitos reservados.

Windows é uma marca registrada da Microsoft Corporation nos Estados Unidos e outros países.

Hydro-Control é uma marca registrada da Hydronix Limited, Reino Unido.

Verifi é uma marca registrada da RS Solutions, Cincinnati, Ohio, Estados Unidos.

# Índice

| Índice                                                                                                    | . 3                                                                    |
|----------------------------------------------------------------------------------------------------|------------------------------------------------------------------------|
| Introdução<br>Finalidade<br>Público<br>Resumo da revisão                                                                                                    | • <b>4</b><br>• • 4<br>• • 4<br>• • 4                                  |
| Configuração do dispositivo - Balanças externas<br>Como configurar um indicador de balança serial<br>Configurações para balanças seriais "Definidas pelo usuário"<br>Como configurar um indicador de balança EtherNet/IP<br>Funcionalidade Zerar novamente e Definir zero<br>Alfa Instrumentos<br>Formato de dados seriais do Alfa 3103C<br>Formato de dados seriais do Alfa 3107C.S<br>Cardinal Scale<br>Formato de dados seriais da Cardinal 748<br>Formato de dados seriais da Cardinal 708<br>Formato de dados seriais da Cardinal 205<br>Hardy Instruments<br>Hardy Instruments HI4050 - Configurações do dispositivo<br>Rice Lake | . <b>6</b><br>10<br>11<br>13<br>14<br>15<br>16<br>17<br>18<br>18<br>21 |
| Formato de dados seriais do Rice Lake (IQ+355 e 420 Plus)<br>Rinstrum<br>Formato de dados seriais da R400<br>Mettler Toledo<br>Mettler Toledo IND780 - Como alterar o endereço IP<br>Mettler Toledo IND131- Configurações e solução de problemas do dispositiv<br>24<br>Mettler Toledo JagXtreme (Legacy) - Como alterar o endereço IP de diagnóstic<br>28<br>Mettler Toledo JagXtreme (Legacy) - Como alterar o endereço IP de controle<br>30<br>Phoenix IB IL SGI 2/P Strain Gauge - Parâmetro Fieldbus                                                                                                    | 21<br>22<br>23<br>23<br>0<br>co<br>e .<br>31                           |

### Tópicos nesta seção

<u>Finalidade</u> <u>Público</u> <u>Resumo da revisão</u>

## Finalidade

Este documento explica como configurar indicadores da balança, que se comunicam com o COMMANDbatch usando conexões Seriais ou Ethernet/IP.

## Público

Este guia destina-se ao uso do pessoal de instalação e atendimento técnico da Command Alkon, assim como do pessoal autorizado da central para instalar e configurar o COMMANDbatch.

## Resumo da revisão

| Data       | CMDbatch<br>Versão | Revisão                                                                                                    |
|------------|--------------------|----------------------------------------------------------------------------------------------------|
| 01/11/2011 | 1.8.2.0            | Documento criado.                                                                                                    |
| 15/11/2011 | 1.8.3.0            | Outras configurações para os indicadores seriais de<br>balanças definidos pelo usuário (personalizados)<br>adicionadas.                                                                                                    |
| 21/11/2011 | 1.8.3.0            | Descrições do formato de dados seriais adicionada<br>para os indicadores de balanças Rice Lake e Rinstrum<br>aprovados.                                                                                                    |
| 22/11/2011 | 1.8.3.0            | Descrição do formato de dados seriais adicionada para o indicador de balança Alfa Instrumentos 3103C.                                                                                                    |
| 28/11/2011 | 1.8.3.0            | Uma observação foi adicionada sobre a inserção de<br>um valor diferente de zero no campo Total Delay<br>(Total de atraso) nos parâmetros da interface para<br>permitir a exibição de erros de "Lost Communication"<br>(Comunicação perdida). |
| 06/12/2011 | 1.8.3.0            | Correções secundárias realizadas nas tabelas que mostram os formatos de dados seriais.                                                                                                    |
| 12/12/2011 | 1.8.3.0            | Correção para a seção que mostra o formato de<br>dados seriais para os indicadores da balança<br>Rinstrum R400.                                                                                                    |
| 09/01/2012 | 1.8.3.0            | Parte do texto neste documento foi reformulado.                                                                                                    |

| 26/01/2012 | 1.8.3.0 | Seções aperfeiçoadas sobre a configuração de<br>balanças seriais definidas pelo usuário e configuração<br>de balanças EtherNet/IP.                                                          |
|------------|---------|----------------------------------------------------------------------------------------------------|
| 27/01/2012 | 1.8.3.0 | Seções sobre Hardy Instruments HI4050 e Mettler<br>Toledo IND131 foram removidas até que estes<br>indicadores sejam totalmente testados e aprovados.                                        |
| 08/02/2012 | 1.8.3.1 | Seção adicionada sobre as funções Re-Zero e Set<br>Zero (Zerar novamente e Definir zero) para balanças<br>que usam os módulos de Entradas analógicas<br>Phoenix.                            |
| 15/02/2012 | 1.8.4.0 | <ul> <li>Seções sobre a configuração do Hardy<br/>Instruments HI4050 e Mettler Toledo IND131<br/>adicionadas novamente.</li> <li>Informações sobre a balança serial Alfa 3107C.S</li> </ul> |
|            |         | adicionadas.                                                                                                    |
| 29/02/2012 | 1.8.4.0 | Nomes dos campos mencionados na seção da<br>funcionalidade Re-Zero e Set Zero (Zerar novamente<br>e Definir zero) corrigidos.                                                               |
| 08/03/2012 | 1.8.4.0 | Seção sobre como calcular o valor decimal do<br>parâmetro Fieldbus adicionada ao módulo de<br>Calibração de Tensão Phoenix IB IL SGI 2/P.                                                   |
| 21/03/2012 | 1.8.4.0 | Anunciado na seção sobre a configuração de balanças<br>EtherNet/IP, que a HI4050 e IND131 exibem valores<br>decimais.                                                                       |

## Configuração do dispositivo - Balanças externas

Este documento descreve como configurar os indicadores de balança no COMMANDbatch. Assume-se que o hardware já tenha sido conectado e os pontos de IO (Entrada e Saída) tenham sido atribuídos aos dispositivos.

Para informações específicas do dispositivo (incluindo instruções de operação/ navegação), consulte a documentação do fabricante fornecida ou entre em contato com um representante da Command Alkon para ver se o dispositivo é compatível.

(Consulte o OpenSolution\_HardwareList.pdf para obter uma lista de indicadores de balança aprovados.)

## Como configurar um indicador de balança serial

- 1. Abra o formulário Interface Parameters (Parâmetros da interface) no COMMANDbatch e adicione um novo registro.
- 2. Insira/selecione as informações a seguir na parte superior do formulário.

| Interface      | Insira um nome significativo (exemplo: SERIAL SCALE1).                                                                                |
|----------------|----------------------------------------------------------------------------------------------------|
| Descrição      | (Opcional) Insira uma descrição para a balança serial.                                                                                |
| Тіро           | Selecione "Scale Input" (Entrada da balança).                                                                                         |
| Conexão        | Selecione "Serial".                                                                                                    |
| Nó de controle | "1" é selecionado por padrão para um sistema de nó<br>único. Para um sistema de diversos nós, selecione o<br>número do nó apropriado. |
| Em uso         | Deixe esta caixa marcada.                                                                                                    |
| Porta RTC      | Deixe esta caixa marcada.                                                                                                    |

| Nome do<br>diálogo | Selecione um indicador de balança aprovado da<br>Command Alkon na lista suspensa. Se o indicador de<br>balança não estiver listado, selecione "User Defined"<br>(Definido pelo usuário).                            |
|--------------------|----------------------------------------------------------------------------------------------------|
|                    | As opções são:                                                                                                    |
|                    | Cardinal Scale 748 - para a 748 e 205                                                                                                    |
|                    | Cardinal 708 Score                                                                                                    |
|                    | Alfa TRC - usado para Alfa 3103C ou 3107C.S                                                                                                    |
|                    | Alfa TO2 - usado para Alfa 3107C.S                                                                                                    |
|                    | Rice Lake Plus - para IQ+355 e 420 Plus                                                                                                    |
|                    | Rice Lake iQUBE2                                                                                                    |
|                    | Rinstrum 400 Series                                                                                                    |
|                    | <b>User Defined</b> (Definido pelo usuário) - para indicadores<br>de balança personalizados - para obter informações<br>adicionais, consulte <u>Configurações para balanças seriais</u><br>"Definidas pelo usuário" |

 Na guia Common (Comum), deixe Trace Type (Tipo de rastreamento) definido para "None" (Ninguém). O No da unidade deve iniciar em 1 para a primeira interface do dispositivo (IO de PLC / Fieldbus, Entrada da balança etc.) e ser incrementada em 1 para cada interface adicionada.

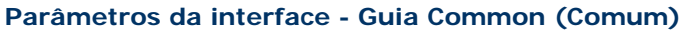

| Common Serial Dia | al-Up CRC TCP/IP File | Parallel Labels History Diag |
|-------------------|-----------------------|------------------------------|
| Тгасе Туре:       | None                  |                              |
| Unit #:           | 1                     |                              |
|                   |                       |                              |

- 4. Na guia Serial, insira as seguintes informações:
- Porta no RTC onde o indicador de balança está conectado.
- Campos de taxa bauds, bits de dados, tipo de paridade, bits de parada e handshake especificados pelo fabricante do indicador da balança. Para sua conveniência, a seguinte lista de Taxas bauds é fornecida.

| Indicador de<br>balança | Taxa bauds |
|-------------------------|------------|
| Alfa 3103C              | 19200      |
| Alfa 3107C.S            | 19200      |
| Cardinal 205            | 9600       |
| Cardinal 708            | 9600       |
| Cardinal 748            | 9600       |
| Rice Lake 420 Plus      | 9600       |

| Indicador de<br>balança | Taxa bauds |
|-------------------------|------------|
| Rice Lake IQ+355        | 9600       |
| Rinstrum R400           | 9600       |

- Se quiser que uma mensagem de erro seja exibida sempre que a conexão entre o indicador da balança serial e o RTC for perdida, insira um valor diferente de zero no campo Total Delay (Total do atraso). Um valor zero desativa esta funcionalidade.
- Multidrop (Multiremessa) deve estar desmarcado.

#### Parâmetros da interface - Guia Serial

| Common Serial | Dial-Up CRC TCP/IP File Paral | lel Labels History Diag | ]    |      |
|---------------|-------------------------------|-------------------------|------|------|
| Port Name:    | /dev/ser3                     | Port Pause:             | 0    | sec. |
| Baud Rate:    | 9600 🖵                        | RTS Delay:              | 0.00 | sec. |
| Data Bits:    | E                             | CTS Delay:              | 0.00 | sec. |
| Parity Type:  | None 👻                        | Total Delay:            | 0.00 | sec. |
| Stop Bits:    |                               | Half Duplex?            |      |      |
| Handshake:    | None                          | Multidrop?              | Γ    |      |

- 5. Salve as alterações e feche o formulário Interface Parameters (Parâmetros da interface).
- 6. Uma mensagem alertará você para reiniciar o RTC. Clique em Restart Now (Reiniciar agora).
- 7. Abra o formulário Calibrations (Calibrações) e clique no ícone

New Record (Novo registro) 🖹.

- 8. No campo Display Source (Exibir origem), selecione o registro do Parâmetro da interface criado nas etapas anteriores.
- 9. O Número do canal deve iniciar em 1 para uma determinada interface de dispositivo (IO de PLC/Fieldbus, Indicador de balança etc.) e ser exclusivo nesta interface.
- 10. No campo Channel Name (Nome do canal), insira um nome de canal significativo (exemplo: SERIAL SCALE1).
- 11. Se o fluxo de saída serial do indicador da balança inclui o peso total, defina o Grad Size (Tamanho graduado) para "1.00". Se o fluxo de série contém o número de divisões (graduações), verifique se Grad Size (Tamanho graduado) corresponde ao tamanho graduado do indicador da balança.
- No campo Max Capacity (Capacidade máxima) na guia Calibration (Calibração), selecione "Ib" ou "kg" como a unidade, dependendo do sistema de medida.
- 13. Salve os dados no formulário Calibrations (Calibrações).

O formulário Calibrations deve parecer agora alguma coisa como o seguinte.

| 😑 Ca | librations           |        |              |       |                          |                                                 |            |            |           |            |               |          |
|------|----------------------|--------|--------------|-------|--------------------------|-------------------------------------------------|------------|------------|-----------|------------|---------------|----------|
|      | Display Source       | Channe | Channel Name | I F 🔨 | Display Source:          | Serial Scale 1 👻                                | Control    | Sys:       | Sus1      |            | Control Node: | 1        |
| 1    | BCP Manual Station 1 | 1      | CHANNEL1.1   |       |                          | Januaria and and and and and and and and and an | 1          |            | 0,01      |            | ·             |          |
| 2    | BCP Manual Station 1 | 2      | CHANNEL1.2   |       | Channel Number:          | 13                                              | Type:      |            | Scale     | -          | Lhange Lounc  | 136      |
| 3    | BCP Manual Station 1 | 3      | CHANNEL1.3   |       | Channel Name:            |                                                 | Bemote     | Displau    | -         |            |               |          |
| 4    | BCP Manual Station 1 | 4      | CHANNEL1.4   |       | Crianner Name.           | SERIALSUALET                                    | nemote     | : Dispidy. |           | •          | <u>C</u> ali  | brate    |
| 5    | BCP Manual Station 1 | 5      | CHANNEL1.5   |       |                          |                                                 |            |            |           |            | Des Cal       | Destruct |
| 6    | BCP Manual Station 1 | 6      | CHANNEL1.6   |       |                          |                                                 |            |            |           |            | Pre-Lai       | Readings |
| 7    | BCP Manual Station 1 | 7      | CHANNEL1.7   |       | Calibration Count        | ers Registers Labe                              | els Histor | y Probe    | Diag      |            |               |          |
| 8    | BCP Manual Station 1 | 8      | CHANNEL1.8   |       | Grad Size:               | 4 000                                           |            | May Cana   |           | 40.000.000 |               |          |
| 9    | BCP Manual Station 1 | 9      | CHANNEL1.9   |       | Giau Size.               | 1.000                                           |            | мах сара   | icity.    | 40,000.000 |               |          |
| 10   | BCP Manual Station 1 | 10     | CHANNEL1.10  |       | Low Baw Counts           | 0                                               | Lindata    | Low Scale  | ed Value: | 0.000      | lb            |          |
| 11>> | Serial Scale 1       | 13     | SERIALSCALE1 |       |                          |                                                 | opuate     |            |           | 10.000     |               |          |
| ×    |                      |        |              |       | High Raw Counts:         | 0                                               | Update     | High Scal  | ed Value: | 0.000      | Ь             |          |
|      |                      |        |              |       | Raw Counts:              | 0                                               |            | Scaled Va  | alue:     | 1460       | Ь             |          |
|      |                      |        |              |       | Motion<br>Bange Grads:   | 0                                               |            | Flow Dam   | pening    | 1.00       |               |          |
| <    | ш.                   |        |              | >     | Last Calibrated<br>Time: | 8/2/2011 04:45:12                               | PM         | By:        |           | sa         |               |          |

#### Formulário Calibrations

- 14. Abra o formulário Scales (Balanças) e selecione a balança (ou crie um registro para ela) que o indicador da balança serial monitorará.
- 15. No campo Scale Source (Origem da balança), selecione o registro de calibração para a balança serial (exemplo: SERIALSCALE1).
- 16. Salve as alterações.
- 17. Uma mensagem alertará você para reiniciar o RTC. Clique em Restart Now (Reiniciar agora).

O formulário Scales deve parecer agora alguma coisa como o seguinte.

| 😑 Scales                                                                                                    |                                                                                                    |
|----------------------------------------------------------------------------------------------------|----------------------------------------------------------------------------------------------------|
| Scale         Goes To           1>>         AGG SCALE         TRUCK           2         CEM SCALE         TRUCK | Scale:     AGG SCALE     Goes To:     TRUCK     Default       Description:     Capacity:     40,000.00     Ib |
|                                                                                                    | Scale SERIALSCALE1 Calibration: 40,000 Grad Size: 1,00 lb                                                     |
|                                                                                                    | Control I/O Batch Discharge Flow Based On Flow Scale Check History Diag                                       |
|                                                                                                    | Allow Early Discharge 🔽 Start Delay: 0.00 sec.<br>Multi-Batch 🔽                                               |
|                                                                                                    | Default Settle Time: 2.00 sec.                                                                                |
|                                                                                                    | Bar Graph Color: Trace Type: None 💌                                                                           |
|                                                                                                    | RTC Alias: AGG SCALE                                                                                          |
|                                                                                                    |                                                                                                    |
|                                                                                                    |                                                                                                    |

#### Formulário Scales

## Configurações para balanças seriais "Definidas pelo usuário"

Para indicadores de balanças seriais não listados na lista suspensa Dialog Name (Nome do diálogo) no formulário Interface Parameters (Parâmetros da interface), selecione "User Defined" (Definido pelo usuário) e execute as seguintes configurações adicionais.

- 1. ZOC para o RTC.
- 2. Copie todos os arquivos \*.def de /usr/spec/bin até /usr/spec/ custom.
  - a) Digite cp /usr/spec/bin\*.def /usr/spec/custom
  - b) Pressione < Enter >.
- 3. Edite o arquivo /usr/spec/custom/dialog1.def, como exibido no seguinte exemplo de tela.
  - a) Digite vedit /usr/spec/custom/dialog1.def
  - b) Pressione < Enter >.
  - c) Pressione <F2> e procure "User\_Defined"

```
----- -->¶
<!-- -----
<!-- {Scale Indicator Name} -->¶
<!-- {Scale Indicator Model} -->¶
<!-- --->¶
<dialog>User Defined tagged read=yes¶
<in packet> read weight¶
hdr=&cr, sync¶
filler=&lf¶
valid="PB:"|"**:"¶
sign=" "|"-"¶
                        Set these to match the corresponding characters
weight=nnnnn¶
                        in the User Defined serial scale's format string.
decimal=" "¶
status="T:"|"*:"¶
tare=nnnnn¶
</in packet>¶
<read packet> read_weight¶
sign="+"|"-"¶
weight=nnnnn¶
decimal="."¶
</read packet>¶
</dialog>§
```

- 4. Após concluir a edição do arquivo dialog1.def, pressione <Esc>, selecione "Exit" (Sair) e depois "Save" (Salvar).
- 5. Reinicialize o RTC para que as alterações tenham efeito.

## Como configurar um indicador de balança EtherNet/IP

**Nota:** Ao configurar uma balança analógica sem cabeça (sem visor) usando os módulos de Entrada analógica Phoenix, vá diretamente à etapa 3 a seguir.

## 1. Crie um novo registro no formulário Interface Parameters (Parâmetros da interface).

| Interface      | Nome para a Interface da balança                            |
|----------------|-------------------------------------------------------------|
| Descrição      | (Opcional)                                                  |
| Тіро           | Selecione "PLC / Fieldbus IO" (E/S de PLC / Fieldbus).      |
| Conexão        | "Ethernet TCP/IP", a única escolha, já está selecionada.    |
| Nó de controle | "1" é selecionado por padrão para um sistema de nó único.   |
|                | Para um sistema de diversos nós, selecione o nó apropriado. |
| Em uso         | Deixe esta caixa marcada.                                   |
| Porta do RTC   | marcada e esmaecida por padrão.                             |
| Tipo Fieldbus  | EtherNet/IP                                                 |

• Insira/verifique as informações a seguir na parte superior do formulário.

• Na guia Common (Comum), insira/verifique as seguintes informações.

| Tipo de<br>rastreamento                                          | Selecione o tipo de depuração (registros de erro, nenhum, desempenho ou registros de erro Verbose). Padrão é "None" (Nenhum).                                              |
|------------------------------------------------------------------|----------------------------------------------------------------------------------------------------|
| N° da unidade                                                    | Deve iniciar em 1 para a primeira interface do dispositivo (IO<br>de PLC / Fieldbus, Indicador de balança etc.) e ser<br>incrementada em 1 para cada interface adicionada. |
| Busca de IO                                                      | Segundos entre as horas que o COMMANDbatch busca a IO.                                                                                                    |
| (entrada/saída)                                                  | HI4050: .020                                                                                                    |
|                                                                  | IND131: .020                                                                                                    |
|                                                                  | IND780: .060                                                                                                    |
|                                                                  | JagXtreme: .040                                                                                                    |
| Busca do<br>registrador de<br>entrada                            | Segundos entre as horas que o COMMANDbatch busca o Registrador de entrada. Geralmente definido para .060                                                                   |
| Retenção                                                         | Segundos entre as horas que o COMMANDbatch busca o                                                                                                    |
| Busca do<br>registrador                                          | Registrador de retenção. Geralmente definido para .060                                                                                                    |
| Registers<br>(Always Send)<br>(Registradores -<br>sempre enviar) | Desmarque esta caixa para que os dados somente sejam<br>gravados se forem alterados.                                                                                       |

• Na guia TCP/IP, insira/verifique as seguintes informações.

| Endereço IP | Insira o Endereço IP definido na Interface da balança. |
|-------------|--------------------------------------------------------|
| Porta IP    | Insira 502                                             |

- 2. Salve as alterações e feche o formulário Interface Parameters (Parâmetros da interface).
- 3. No formulário IO Assignements (Atribuições de E/S), selecione o Parâmetro da interface.
- 4. Selecione a guia PLC e execute as seguintes entradas de Referência do hardware, defina o Tipo para "Input Register" (Registrador de entrada) e insira um nome significativo.

Para a maioria dos Indicadores de balança:

- Balança 1 = AI01CH1
- Balança 2 = AI02CH1
- Balança 3 = AI03CH1, etc.

## Para Indicadores de balança que exibem decimais (atualmente HI4050 e IND131):

- Balança 1 = AIF01CH1
- Balança 2 = AIF02CH1
- Balança 3 = AIF03CH1, etc.
- 5. Salve as alterações e feche o formulário IO Assignments (Atribuições de E/S).
- 6. No formulário Calibrations (Calibrações), crie um registro de calibração para cada indicador de balança.
- No campo Display Source (Exibir origem), selecione o registro Interface Parameter (Parâmetro da interface) do Indicador da balança.
- O Número do canal deve iniciar em 1 para uma determinada interface de dispositivo (IO de PLC/Fieldbus, Indicador de balança etc.) e ser exclusivo nesta interface.
- No campo Channel Name (Nome do canal), insira um nome para o canal atribuído ao Indicador da balança.
- No campo Type (Tipo), selecione "Scale" (Balança)

#### Na guia Calibration (Calibração):

- Insira um tamanho graduado que corresponda ao tamanho graduado do indicador.
- Insira uma capacidade máxima que defina o limite superior das leituras permitidas. Este valor deve corresponder à capacidade máxima para o indicador.

 Se estiver configurando uma balança analógica sem cabeça usando os módulos de Entrada analógica Phoenix, selecione "2 Point" (2 pontos) no campo Calibration Type (Tipo de calibração). (Consulte também: <u>Funcionalidade Zerar novamente e Definir zero</u>)

#### Na guia Registers (Registradores):

- No campo Physical IO Low (E/S física baixa), selecione o nome do Registrador de entrada que foi atribuído no formulário IO Assignments (Atribuições de E/S).
- Se um parâmetro de conversão for necessário (isto é, valor decimal que representa os fatores de conversão hexadecimal ou binário), insira-o no campo Fieldbus Parameter (Parâmetro Fieldbus).
- 7. Salve as alterações e feche o formulário Calibrations (Calibrações).
- No campo Scale Source (Origem da balança) do formulário Scales (Balanças), selecione o nome do canal do registro de calibração que criou acima.
- 9. Salve as alterações e feche o formulário Scales (Balanças).
- 10. Uma mensagem alertará você para reiniciar o RTC. Clique em Restart Now (Reiniciar agora).

### Funcionalidade Zerar novamente e Definir zero

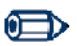

#### Importante!

Esta operação só pode ser executada em bandejas de entrada analógica sem cabeça que usam os módulos de Entrada analógica Phoenix e calibração de 2 pontos.

No formulário Calibrations (Calibrações), insira um valor Max Zero Offset Grads (Máx. de graduações de deslocamento zero) que especifique a quantidade de peso (em graduações de balanças, positivas e negativas) que a balança pode zerar novamente.

Para compensar pelo acúmulo de material (em situações onde a certificação não é necessária), clique no botão Re-Zero (Zerar novamente) no formulário Calibrations (Calibrações) para restaurar a leitura da balança para zero. O campo Current Zero Offset Grads (Graduações atuais de deslocamento zero) exibe a quantidade total (em graduações) que a balança zerou novamente.

Você também pode clicar no botão Set Zero (Definir zero) para zerar novamente a balança após a execução de alterações permanentes (isto é, solda em um pedaço de aço, remoção de correntes após a calibração etc.).

## Alfa Instrumentos

Esta seção descreve o formato padrão dos dados recebidos dos indicadores de balanças seriais da Alfa Instruments.

## Formato de dados seriais do Alfa 3103C

Se um indicador de peso Alfa 3103C estiver conectado, o formato do pacote de dados será (Alfa\_TRC):

| Cabeçal<br>ho |           | Validade   | Sinal    | Peso  | Status       | Tara  |
|---------------|-----------|------------|----------|-------|--------------|-------|
| <cr></cr>     | <lf></lf> | PB: ou **: | " " ou - | nnnnn | <br>T: ou *: | nnnnn |

| <cr></cr>  | Caractere de código de fim de linha (ASCII 13) |  |  |  |  |
|------------|------------------------------------------------|--|--|--|--|
| <lf></lf>  | aractere de preenchimento de linha (ASCII 10)  |  |  |  |  |
| PB: ou **: | PB: indica peso válido                         |  |  |  |  |
|            | **: indica balança em movimento                |  |  |  |  |
| " " ou -   | " " um espaço indica peso positivo             |  |  |  |  |
|            | - indica peso negativo                         |  |  |  |  |
| nnnnn      | peso de 5 dígitos                              |  |  |  |  |
| н "        | caractere de um espaço                         |  |  |  |  |
| T: ou *:   | "T:" indica peso normal                        |  |  |  |  |
|            | "*:" indica balança em movimento               |  |  |  |  |
| nnnnn      | valor de tara de 5 dígitos (deve ser 00000)    |  |  |  |  |

## Formato de dados seriais do Alfa 3107C.S

O indicador de peso Alfa 3107C.S pode ser configurado para diversos formatos de pacotes de dados. Estes são configurados do painel dianteiro (consulte o manual do fabricante). Ou o Alfa\_TRC (usado pelo indicador Alfa 3103C, ou o protocolo Alfa\_T02 funcionará com o COMMANDbatch).

| O protocolo Alfa_T02 é como a seguir: |  |
|---------------------------------------|--|
|---------------------------------------|--|

| Início da<br>transmissão<br>de dados | Status 1<br>do peso  | Status 2<br>do peso  | Peso  | Tara  | Fim da<br>transmissão<br>de dados | Caractere<br>verificador<br>de bloco |
|--------------------------------------|----------------------|----------------------|-------|-------|-----------------------------------|--------------------------------------|
| <&stx>                               | Caractere<br>binário | Caractere<br>binário | nnnnn | nnnnn | <&etx>                            | Caractere<br>binário                 |

| <&stx>          | Start       | Start of Text character (0x02)       |       |        |      |        |     |      |       |      |    |     |     |
|-----------------|-------------|--------------------------------------|-------|--------|------|--------|-----|------|-------|------|----|-----|-----|
| Weight Status 1 | Binar       | Binary coded byte.                   |       |        |      |        |     |      |       |      |    |     |     |
|                 | Bit         | 7                                    | 6     |        | 5    |        | 4   |      | 3     |      | 2  | 1   | 0   |
|                 |             | Not                                  | Ove   | erload | Satu | ration | Mo  | tion | Negat | tive | #  |     |     |
|                 |             | used                                 |       |        |      |        |     |      |       |      | de | cim | als |
| Weight Status 2 | Binar       | Binary coded byte.                   |       |        |      |        |     |      |       |      |    |     |     |
|                 | Bit         | 7                                    | 6     | 5      | 4    | 3      | 2   | 1    | 0     |      |    |     |     |
|                 |             | SP7                                  | SP6   | SP5    | SP4  | SP0    | SP3 | SP2  | SP1   |      |    |     |     |
| nnnnn           | Weig        | ht                                   |       |        |      |        |     |      |       |      |    |     |     |
| nnnnn           | Tare weight |                                      |       |        |      |        |     |      |       |      |    |     |     |
| <&etx>          | End o       | End of transmission character (0x03) |       |        |      |        |     |      |       |      |    |     |     |
| BCC             | Byte        | with c                               | hecks | um     |      |        |     |      |       |      |    |     |     |

## **Cardinal Scale**

Esta seção descreve o formato padrão dos dados recebidos dos indicadores da balança serial Cardinal Scale.

Formato de dados seriais da Cardinal 748 Formato de dados seriais da Cardinal 708 Formato de dados seriais da Cardinal 205

## Formato de dados seriais da Cardinal 748

Se um indicador de peso da Cardinal 748 estiver conectado, o formato do pacote de dados (em caracteres ASCII) será similar ao formato para os dados do medidor de densidade, exceto que o fluxo de dados será 16 caracteres de comprimento e o formato será:

| Cabeça<br>Iho |         | Peso    | Acima |    | Unidade        | Movim<br>ento |     |
|---------------|---------|---------|-------|----|----------------|---------------|-----|
| CR            | Sp ou - | NNNNNNN | С     | Sp | lb, kg, tn, oz | m, c, e       | ETX |

| CR (0dh)                        | Indica o início do pacote.                                                                                                    |
|---------------------------------|----------------------------------------------------------------------------------------------------|
| Sp ou -                         | Indica o sinal do seguinte valor, Sp (espaço) sendo positivo e "-" sendo negativo.                                                                                                   |
| 8 caracteres "N"<br>(numéricos) | Indica o valor. Os caracteres podem ser 0 (zero) até 9<br>e incluem um ponto decimal.                                                                                                |
| С                               | Indica sobrepeso.                                                                                                    |
| Sp (20h)                        | Caractere preenchedor.                                                                                                    |
| lb, kg, tn, ou oz               | Indica a unidade de medida.                                                                                                    |
| m, c, e                         | Indica movimento, constante ou erro<br>respectivamente. Indicações de movimento e erro<br>fazem com que o valor seja ignorado e o processo<br>comece a aguardar pelo próximo pacote. |
| ETX (03h)                       | Indica o fim da transmissão.                                                                                                    |

## Formato de dados seriais da Cardinal 708

Se um indicador de peso da Cardinal 708 estiver conectado, o formato do pacote de dados (em caracteres ASCII) será similar ao formato para os dados do medidor de densidade, exceto que o fluxo de dados será 18 caracteres de comprimento e o formato será:

| Cabeçal<br>ho |         | Peso   | Movimen<br>to |    | Unidade        |    | Peso<br>bruto/<br>Líquido |    |    |     |
|---------------|---------|--------|---------------|----|----------------|----|---------------------------|----|----|-----|
| CR            | Sp ou - | NNNNNN | m, c, e       | Sp | lb, kg, tn, oz | Sp | g ou n                    | Sp | Sp | ETX |

Onde:

| CR (0dh)                        | Indica o início do pacote.                                                                                                    |
|---------------------------------|----------------------------------------------------------------------------------------------------|
| Sp ou -                         | Indica o sinal do seguinte valor, Sp (espaço) sendo<br>positivo e "-" sendo negativo.                                                                                                |
| 7 caracteres "N"<br>(numéricos) | Indica o valor. Os caracteres podem ser 0 (zero) até 9<br>e incluem um ponto decimal.                                                                                                |
| m, c, e                         | Indica movimento, constante ou erro respectivamente.<br>Indicações de movimento e erro fazem com que o<br>valor seja ignorado e o processo comece a aguardar<br>pelo próximo pacote. |
| Sp (20h)                        | Caractere preenchedor.                                                                                                    |
| lb, kg, tn, ou oz               | Indica a unidade de medida.                                                                                                    |
| g ou n                          | Indica o peso bruto ou líquido.                                                                                                    |
| ETX (03h)                       | Indica o fim da transmissão.                                                                                                    |

## Formato de dados seriais da Cardinal 205

(Igual a Formato de dados seriais da Cardinal 748)

## Hardy Instruments

Esta seções fornece as informações necessárias (além das configurações do COMMANDbatch) para concluir a configuração dos indicadores da balança Hardy Instruments.

### Hardy Instruments HI4050 - Configurações do dispositivo

Esta seção fornece configurações específicas do dispositivo para a HI4050.

1. Configure a unidade para EtherNet/IP. (Você precisará de um Número chave de Hardy Instruments para ativar este recurso.)

Na tela da Web Configuration (Configuração) > Options (Opções) > EtherNet/IP, insira as informações exibidas no seguinte exemplo de tela e depois clique no botão "Save Parameter" (Salvar parâmetros).

#### Configuration - Options - EtherNet/IP

| Key:             | 2000000 | Enter valid key to enable, "1" to disable |
|------------------|---------|-------------------------------------------|
| Bytes Input      | 256     | Output Assembly Instance 112 (0x70)       |
| Bytes Output     | 256     | Input Assembly Instance 100 (0x64)        |
| Bytes Configurat | ion 0   | Config Assembly Instance 150 (0x96)       |
| Save Paramet     | ters    |                                           |

- Usando o Hardy Instruments User's Guide (Número do documento 0596-0303-01 REV T), selecione o Status da balança (mapeado em Números inteiros - Intergers) e o Peso bruto (mapeado em Flutuação - Float) e configure os dados na tela da Web Configuration > Mapping (Configuração - Mapeamento).
- Os resultados do mapeamento são realçados no seguinte exemplo de tela.

| Network:<br>Control:<br>Scratchpad:<br>Select Sources<br>Network:<br>Process Data:<br>Control:<br>Control:<br>Scratchpad:<br>Deperators: equal = and * or + not * comma<br>Map Unmap<br>Map:<br>Dick here for a list of mapping symbols. Click here for a technical paper on mapping.<br>2100+HSI1, EF01+HFI0<br>Click here for an expanded map<br>HFO - Float Variables<br>The 8 Float Variables (HFO0-HFO7) are saved in non-volatile memory, and can be entered below:<br>0: 0.000000 1: 0.000000 2: 0.000000 3: 0.000000<br>4: 0.000000 5: 0.000000 6: 0.000000 7: 0.000000                                                                                                    | instrument Se                                                                                                    | tup:                                                                           |                            | *                                                    |                                    |                               |                          |
|----------------------------------------------------------------------------------------------------|----------------------------------------------------------------------------------------------------|--------------------------------------------------------------------------------|----------------------------|------------------------------------------------------|------------------------------------|-------------------------------|--------------------------|
| Control:   Scratchpad:   Scratchpad:   Vetwork:   Vorcess Data:   Orcocess Data:   Control:   Scratchpad:   Vetwork:   Vetwork:                                                                                                    | letwork:                                                                                                    |                                                                                | •                          | 5                                                    |                                    |                               |                          |
| scratchpad:   elect Sources   letwork:   vrocess Data:   vrocess Data:   scratchpad:   v   scratchpad:   v   perators: equal   and   or   not   comma     Map   Unmap     lick here for a list of mapping symbols. Click here for a technical paper on mapping.   100+HS11, EF01+HF10   lick here for an expanded map   FO - Float Variables HE 8 Float Variables (HF00-HF07) are saved in non-volatile memory, and can be entered below: : 0.000000 1: 0.000000 2: 0.000000 3: 0.000000                                                                                                    | Control:                                                                                                    |                                                                                |                            | -                                                    |                                    |                               |                          |
| elect Sources         letwork:         trocess Data:         control:         control:         perators: equal= and= or+ not= comma.         Map_Unmap         lick here for a list of mapping symbols. Click here for a technical paper on mapping.         100=+HS11.       EFO1=+HF10         lick here for an expanded map         FO - Float Variables         He 8 Float Variables         (HF00-HF07) are saved in non-volatile memory, and can be entered below:         :       0.000000         :       0.000000         :       0.000000         :       0.000000         :       0.000000                                                                                                    | cratchpad:                                                                                                    |                                                                                |                            | +                                                    |                                    |                               |                          |
| Interverk:       •         increases Data:       •         increases Data:       •         increases Data:       •         increases Data:       •         increases Data:       •         increases Data:       •         increases Data:       •         increases Data:       •         increases:       •         increases:       • | elect Sources                                                                                                    |                                                                                |                            |                                                      |                                    |                               |                          |
| Process Data:       •         Control:       •         Scratchpad:       •         perators: equal = and * or + not ~ comma.         Map Unmap         Inck here for a list of mapping symbols. Click here for a technical paper on mapping.         IO0=+HSI1.       EFO1=+HFI0         Inck here for an expanded map         FO - Float Variables         He 8 Float Variables (HFO0-HFO7) are saved in non-volatile memory, and can be entered below:         : 0.000000       1: 0.000000         : 0.000000       5: 0.000000                                                                                                    | letwork:                                                                                                    |                                                                                | Ť                          |                                                      |                                    |                               |                          |
| Control:                                                                                                    | vrocess Data:                                                                                                    |                                                                                | •                          |                                                      |                                    |                               |                          |
| Scratchpad:<br>perators: equal = and * or * not * comma<br>Map Unmap<br>lick here for a list of mapping symbols. Click here for a technical paper on mapping.<br>100+HSI1, EF01+HFI0<br>lick here for an expanded map<br>FO - Float Variables<br>he 8 Float Variables (HF00-HF07) are saved in non-volatile memory, and can be entered below:<br>: 0.000000 1: 0.000000 2: 0.000000 3: 0.000000<br>: 0.000000 5: 0.000000 6: 0.000000 7: 0.000000                                                                                                    | Control:                                                                                                    |                                                                                |                            |                                                      |                                    |                               |                          |
| Operators: equal = and * or * not comma         Map         Map         Unmap         Map:         Click here for a list of mapping symbols. Click here for a technical paper on mapping.         1100+HS11, EF01+HF10         Click here for an expanded map         HFO - Float Variables         he 8 Float Variables (HF00-HF07) are saved in non-volatile memory, and can be entered below:         1: 0.000000       1: 0.000000         2: 0.000000       3: 0.000000         3: 0.000000       5: 0.000000                                                                                                    | Scratchpad:                                                                                                    |                                                                                | ¥                          |                                                      |                                    |                               |                          |
| Map:<br>Click here for a list of mapping symbols. Click here for a technical paper on mapping.<br>SIO0+HSI1, EFO1++HFI0<br>Click here for an expanded map<br>4FO - Float Variables<br>The 8 Float Variables (HFO0-HFO7) are saved in non-volatile memory, and can be entered below:<br>): 0.000000 1: 0.000000 2: 0.000000 3: 0.000000<br>4: 0.000000 5: 0.000000 6: 0.000000 7: 0.000000                                                                                                    |                                                                                                    |                                                                                |                            |                                                      | 1ap Unmap                          |                               |                          |
| The 8 Float Variables (HFO0-HFO7) are saved in non-volatile memory, and can be entered below:<br>0: 0.000000 1: 0.000000 2: 0.00000 3: 0.000000<br>4: 0.000000 5: 0.000000 6: 0.000000 7: 0.000000                                                                                                    |                                                                                                    |                                                                                |                            |                                                      |                                    |                               |                          |
| 0.000000         1:         0.000000         2:         0.000000         3:         0.000000           4:         0.000000         5:         0.000000         6:         0.000000         7:         0.000000                                                                                                    | <b>Map:</b><br>Click <u>here</u> for a<br><u>100=+HSI1, 1</u><br>Click <u>here</u> for a<br>HFO - Float Va                | list of map<br>SFO1=+HFI0<br>n expanded<br>riables                             | ng symbols<br>map          | . Click <u>here</u> fo                               | or a technical p                   | aper on mapp                  | ing.                     |
| +: 0.000000 5: 0.000000 6: 0.000000 7: 0.000000                                                                                                    | Map:<br>Click <u>here</u> for a<br>Click <u>here</u> for a<br>Click <u>here</u> for a<br>HFO - Float Va<br>The 8 Float Va | list of map<br>EFO1=+HFI0<br>n expanded<br>riables<br>riables (HFC             | map<br>0-HFO7) are         | . Click <u>here</u> fr                               | or a technical p<br>-volatile memo | aper on mapp<br>ry, and can b | ing.<br>e entered below: |
|                                                                                                    | Map:<br>Click here for a<br>Click here for a<br>Click here for a<br>AFO - Float Va<br>The 8 Float Va<br>(): 0.000000 1:   | list of map<br>EF01=+HFI0<br>n expanded<br>riables<br>riables (HFC<br>0.000000 | 0-HFO7) are<br>2: 0.000000 | Click <u>here</u> for<br>saved in nor<br>3: 0.000000 | or a technical p                   | aper on mapp<br>ry, and can b | ing.<br>e entered below: |

 O ponto decimal especificado na tela da Web Configuration (Configuração) > Instrument Setup (Configuração do instrumento) (depende dos requisitos de certificação locais), determina se o tamanho da graduação do COMMANDbatch precisa ser 0.10 ou 0.01 para que as pesagens da balança mostre uma ou duas casas decimais.

| Unit Ib            | •         |
|--------------------|-----------|
| Change Unit        |           |
| Instrument ID      | HI 4050   |
| Operator ID        |           |
| Decimal Point      | 0 🗸 🦛     |
| Grads              | 10 💌      |
| Number of Averages | 10        |
| WAVERSAVER®        | 1.00 Hz 👻 |
| Low Pass Filter    | ON -      |
| Motion Tolerance   | 10        |
| Zero Tolerance     | 10        |
| AutoZero           | OFF +     |
| AutoZero Tolerance | 10.0      |
| Tare Weight        | 0         |
| Scale Capacity     | 100000    |
| Certification      | None -    |
| Save Parameters    |           |

 (Opcional): Salve o total da lista de parâmetros do dispositivo para um arquivo de texto armazenado na pasta Custom (Personalizado) do COMMANDbatch. Esta lista pode ser acessada ao clicar no link Parameters (Parâmetros) da tela da Web Operation (Operação) > Diagnostics (Diagnósticos).

| ostics                         |
|--------------------------------|
| HI 4050                        |
| HI 4050                        |
| 0650-0148-01-0                 |
| HI4050 1.11.0.0                |
| 1137                           |
| Trad Cal 06:28 25 Oct 2011     |
|                                |
| Cest Weight and voltage I/O C2 |
| <u>og</u>                      |
|                                |

## **Rice Lake**

Esta seção descreve o formato padrão dos dados recebidos dos indicadores de balanças seriais Rice Lake.

## Formato de dados seriais do Rice Lake (IQ+355 e 420 Plus)

Se um indicador de balança serial IQ+355 ou 420 Plus da Rice Lake estiver conectado, o formato do pacote de dados será descrito como a seguir:

| Início | Polaridad<br>e | Peso    | Acima         | Unida<br>de | Bruto∕<br>Líquido | Movime<br>nto | Status | Fim |
|--------|----------------|---------|---------------|-------------|-------------------|---------------|--------|-----|
| STX    | espaço         | wwwwwww | ~ ~ ^ ^ ^ ^ ^ | L           | G                 | М             | espaço | ETX |
|        | -              |         | ]]]]]]]       | К           | N                 | 0             | I      |     |
|        | ^              |         | OVERFL        | Т           |                   |               |        |     |
|        | ]              |         |               | G           |                   |               |        |     |
|        |                |         |               | 0           |                   |               |        |     |

| STX                                                | Inicia o pacote.                                                               |
|----------------------------------------------------|--------------------------------------------------------------------------------|
| espaço, -, ^, ou ]                                 | Assinatura para o valor do peso.                                               |
|                                                    | espaço é positivo, - é negativo, ^ é sobrecarga, ] está abaixo<br>do intervalo |
| wwwwww                                             | Valor do peso. Caracteres podem ser 0 (zero) até 9 e incluem um ponto decimal. |
| $\wedge \wedge \wedge \wedge \wedge \wedge \wedge$ | ^^^^^ indica sobrecarga                                                        |
| ]]]]]]]                                            | ]]]]]] indica abaixo do intervalo                                              |
| OVERFL                                             | OVERFL significa superabundância                                               |
| L, K, T, G ou O                                    | L = Ib, K = kg, T = tonelada, G = gramas, 0 = onças                            |
| G ou N                                             | G = Bruto, N = Líquido                                                         |
| M ou O                                             | M = movimento, O = acima/abaixo do intervalo                                   |
| space ou                                           | espaço = válido, I = inválido                                                  |
| ETX                                                | Finaliza o pacote.                                                             |

## Rinstrum

Esta seção descreve o formato padrão dos dados recebidos dos indicadores de balanças seriais Rinstrum R400 Series.

## Formato de dados seriais da R400

Se um indicador de balança serial Ristrum R400 Series estiver conectado, o formato da sequência de dados será:

<STX> <SIGN> <WEIGHT(7)> <STATUS> <ETX>

| STX       | Início do caractere de transmissão (ASCII 02).                                                                                                    |
|-----------|----------------------------------------------------------------------------------------------------|
| SIGN      | Assinatura do valor do peso (espaço para positivo, - para negativo).                                                                                                    |
| WEIGHT(7) | sequência de 7 caracteres que contém o peso atual incluindo o ponto decimal. Se não houver ponto decimal, o primeiro caractere será um espaço. Supressão do zero se aplica. |
| STATUS    | Exibe "_g" ou "_n" para peso bruto ou líquido.                                                                                                    |
| ETX       | Fim do caractere de transmissão (ASCII 03).                                                                                                    |

## **Mettler Toledo**

Esta seções fornece as informações necessárias (além das configurações do COMMANDbatch) para concluir a configuração dos indicadores de balanças da Mettler Toledo.

### Mettler Toledo IND780 - Como alterar o endereço IP

Esta seção descreve como alterar o endereço IP na IND780.

- 1. Selecione configuração 🚸.
- 2. Navegue para Communication (Comunicação) > PLC Interface (Interface PLC) > EthernetIP-ModbusTCP.
- 3. Altere o endereço IP para 192.168.77.20.
- 4. Navegue para Communication (Comunicação) > PLC Interface (Interface PLC) > Data Format (Formato de dados).
- 5. Defina o formato para "Divisions" (Divisões) e ordem de bytes para "Byte Swap" (Troca de bytes).
- 6. Configure um slot para cada balança (isto é 2 balanças = 2 slots, 3 balanças = 3 slots):

a) Pressione a tecla virtual abaixo do ícone 🔎 no visor.

b) Pressione a tecla virtual abaixo do ícone

Slot 1: Dispositivo = Balança 1, Terminal = Local

Slot 2: Dispositivo = Balança 2, Terminal = Local

Slot 3 (se necessário): Dispositivo = Balança 3, Terminal = Local

7. Saia e salve.

## Mettler Toledo IND131- Configurações e solução de problemas do dispositivo

Esta seção fornece informações de configuração e solução de problemas específicas do dispositivo para a IND131.

#### 1. Configure a unidade para EtherNet/IP.

Na árvore Setup Menu (Menu de configuração), selecione Setup (Configuração) > Communications (Comunicações) > PLC. A árvore EtherNet/IP permite a você configurar o Endereço IP e Máscara de subrede.

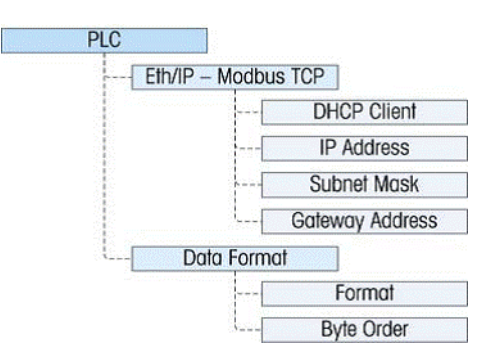

#### 2. Configure os dados apresentados na rede EtherNet/IP.

- a) No menu PLC, navegue para Data Format (Formato de dados) > Format (Formato).
- b) Selecione Floating Point (Ponto flutuante).
- c) Navegue para Byte Order (Ordem dos bytes) e selecione Byte Swap (Troca de bytes).
- 3. (Opcional): Salve a lista de parâmetros de Configuração para um arquivo de texto armazenado na pasta Custom (Personalizado) do COMMANDbatch. Consulte a seção Backup e Restore (Backup e Restaurar) do ND131/331 User's Guide para obter detalhes.

#### LEDs do indicador e solução de problemas da IND131

As atividades de solução de problemas descritas nas seguintes seções são limitadas aos diagnósticos simples para ajudá-lo a identificar se o problema está no IND131 ou na rede.

#### LEDs de diagnóstico e status

#### LEDs de diagnóstico

Os dois LEDs vermelhos ao lado do conector da porta serial COM1 (exibido a seguir) indicam o status operacional do circuito de excitação da célula de carga e a tensão lógica de +5 volts do terminal.

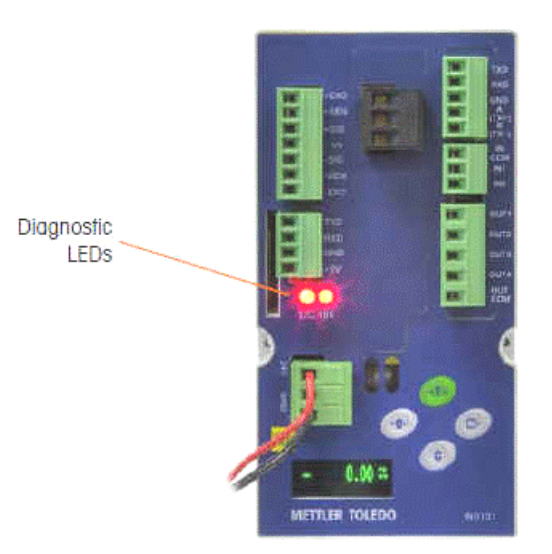

- Se um LED estiver ON (Ligado), ele indicará a operação normal desse circuito.
- Se o LED estiver OFF (Desligado) durante a operação, ele indicará um problema com esse circuito no terminal. Neste caso, entre em contato com um representante técnico autorizado da Mettler Toledo para obter ajuda.

#### LEDs de status

Quatro LEDs de status indicam o status de comunicação e falha do cartão EtherNet/IP.

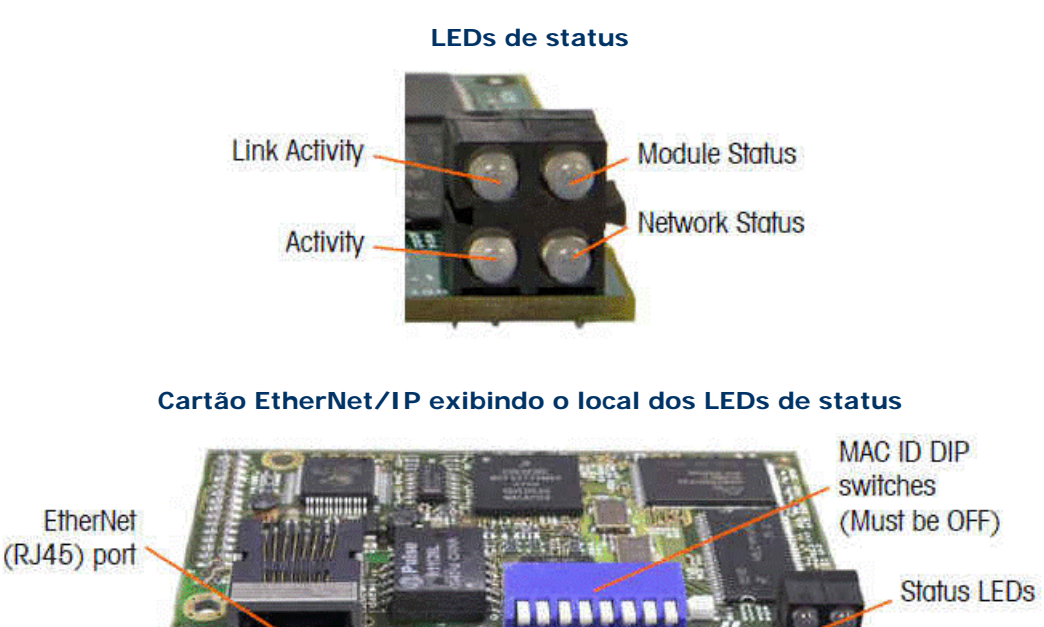

| LED             | State                 | Status                                       |  |  |  |
|-----------------|-----------------------|----------------------------------------------|--|--|--|
|                 | Off                   | No link (or no power)                        |  |  |  |
| Link Activity   | Green                 | Connected to an Ethernet network             |  |  |  |
|                 | Off                   | Nopower                                      |  |  |  |
|                 | Green                 | Normal operation                             |  |  |  |
| Module Status   | Green, flashing       | Stand by, not initialized                    |  |  |  |
|                 | Red                   | Major fault                                  |  |  |  |
|                 | Red, flashing         | Minor fault                                  |  |  |  |
|                 | Alternating Red Green | Self-test                                    |  |  |  |
|                 | Off                   | No IP address (or no power)                  |  |  |  |
|                 | Green                 | EtherNet/ IP connection(s)<br>established    |  |  |  |
| Network Status  | Green, flashing       | No EtherNet/IP<br>connections established    |  |  |  |
|                 | Red                   | Duplicate IP address<br>detected             |  |  |  |
|                 | Red, flashing         | One or several<br>connections timed out      |  |  |  |
| 8 - 11 - 11 - 1 | Off                   | No Ethernet activity (or no power)           |  |  |  |
| Activity        | Green                 | Receiving or transmitting<br>Ethernet packet |  |  |  |

#### Descrições dos LEDs de status

#### Como solucionar problemas de rede

Se o IND131 não se comunica com o PLC, faça o seguinte:

- 1. Verifique a fiação e a terminação da rede.
- Confirme se as configurações do IND131 para tipo de dados, tamanho e atribuição de endereço IP correspondem às configurações do RTC e se cada IND131 tem um endereço exclusivo.
- 3. Se nenhuma das verificações acima solucionar o problema, entre em contato com um local de atendimento técnico da Mettler Toledo.

#### Como solucionar problemas do indicador de balança

A tabela a seguir exibe alguns sintomas potenciais e sugestões para a solução de problemas. Use eletricistas qualificados para testar se há problemas com a fonte de alimentação AC. Se um problema que não estiver listado nesta tabela

ocorre, ou a correção sugerida não soluciona o problema, entre em contato com um representante técnico autorizado da Mettler Toledo para obter ajuda.

| Symptom                                   | Suggestion                                                                                                    |  |  |  |  |  |  |
|-------------------------------------------|----------------------------------------------------------------------------------------------------|--|--|--|--|--|--|
| Blank display – no LEDs                   | Confirm source of AC or DC power is OK.                                                                                                    |  |  |  |  |  |  |
| Blank display – LEDs on                   | Possible problem with communication to the display PCB.<br>Contact service representative.                                                                         |  |  |  |  |  |  |
| Display on but no<br>weight change        | Check wiring to load cell. Look for broken wires, open<br>connections or mis-wiring.                                                                               |  |  |  |  |  |  |
| No serial port<br>communications          | Use serial diagnostics section of Maintenance block of setup to determine if the problem is internal or external to the terminal.                                  |  |  |  |  |  |  |
| Discrete inputs or outputs don't operate. | Use the discrete input and output diagnostics section of the<br>Maintenance block of setup to determine if the problem is<br>internal or external to the terminal. |  |  |  |  |  |  |

#### Códigos e mensagens de erro

#### Exemplo de um código de erro exibido pelo IND131

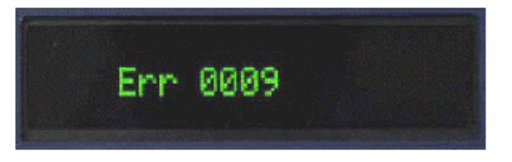

Mensagens de erro que resultam da ação do operador permanecerão no visor até que o botão PRINT (Imprimir) seja pressionado. Mensagens de erro que resultam de uma operação remota e não de uma ação do operador automaticamente serão eliminadas após aproximadamente 3 segundos. Em qualquer um dos casos, após a mensagem ser eliminada, o visor retornará aos últimos dados exibidos antes do erro ser detectado.

#### Códigos e descrições de erro possíveis

| Error Code | Description                                                                                                    |
|------------|----------------------------------------------------------------------------------------------------|
| 0004       | No factory calibration for A/D circuit.                                                                                                    |
| 0005       | The function currently being accessed has been disabled.                                                                                       |
| 0007       | Access denied. Scale is approved.                                                                                                    |
| 8000       | Data is out of range of valid entries.                                                                                                    |
| 0009       | Zero failed – weight is beyond capture range.                                                                                                  |
| 0010       | Comparator data entry error: High Limit value must be larger than Limit value.                                                                 |
| 0011       | Command failed.                                                                                                    |
| 0012       | Command failed – motion.                                                                                                    |
| 0013       | Weight exceeds scale capacity. Exit the Step Calibration procedure.                                                                            |
| 0014       | Invalid Password.                                                                                                    |
| 0015       | Switch SW1-1 is unsecured. If the terminal is W&M approved, this switch must<br>be ON before setup can be exited.                              |
| 0016       | New capacity results in resolution of less than 1,000 divisions or more than 100,000 divisions: Increment size has been changed automatically. |
| 0017       | PLC node address is outside allowed range.                                                                                                    |
| 0018       | Existing calibration weight exceeds new capacity; recalibrate scale with valid test weight.                                                    |

## Mettler Toledo JagXtreme (Legacy) - Como alterar o endereço IP de diagnóstico

Esta seção descreve como alterar o Endereço IP de diagnóstico e desligar DHCP.

- 1. Entre em Setup (Configuração) ao pressionar ⊥ e depois .
- 2. Pressione 3 até "Config Network" (Config. de rede) ser exibido.
- 3. Pressione → diversas vezes para rolar até Ethernet > Address XX.XX.XXX (Endereço XX.XX.XXX) > DHCP Client ? N > IP?.
- Usando os botões de número, insira o endereço IP que será usado para conexão a Diagnósticos da JagXtreme e depois pressione
- 5. Para SM?, verifique se 255.255.255.000 foi inserido e pressione
- 6. Para GW?, verifique se 000.000.000.000 foi inserido.

7. Pressione até "Exit Setup" (Sair da configuração) ser exibido e pressione .

Usando o navegador da Web, será possível se conectar agora ao endereço IP inserido na Etapa 4 acima.

## Mettler Toledo JagXtreme (Legacy) - Como alterar o endereço IP de controle

Esta seção descreve como alterar o endereço IP de controle

- 1. Entre em Setup (Configuração) ao pressionar 上 e depois 🔄.
- 2. Pressione 3 até "Config-Options" (Config. Opções) ser exibido.
- 3. Pressione 
  → até obter "Format?" (Formatar?) e pressione 
  → até "Div" ser exibido.
- 4. Pressione 🔄 até obter "Type?" (Tipo?) e pressione 🔄 até "Ethernet/IP" ser exibido.
- 5. Pressione → até chegar em "IP?" e depois use os botões de número para inserir o endereço IP do dispositivo (exemplo: 192.168.077.020).
- 6. Pressione ↔.
- 7. Para SM?, verifique se 255.255.255.0 foi inserido e pressione  $\textcircled{\baselinetwiselinetwisel$
- 8. Para GW?, verifique se 000.000.000.000 foi inserido.
- 9. Pressione até "Exit Setup" (Sair da configuração) ser exibido e pressione .

## Phoenix IB IL SGI 2/P Strain Gauge - Parâmetro Fieldbus

Esta seção descreve como calcular o número decimal a ser inserido no campo Fieldbus Parameter (Parâmetro Fieldbus) do formulário Calibrations (Calibrações) para este indicador de balança.

O Phoenix IB IL SGI 2/P Strain Gauge é um módulo de conversão de dois canis de analógico para digital de alta precisão. Cada característica do canal (seleção de meio, tempo de conversão e intervalo de medição) podem ser controlados. As informações de conversão de hexadecimal ou binário são fornecidas nas tabelas a seguir.

| Bit             | 15 | 14 | 13 | 12 | 11 | 10   | 9   | 8 | 7 | 6 | 5 | 4  | 3 | 2            | 1               | 0 |
|-----------------|----|----|----|----|----|------|-----|---|---|---|---|----|---|--------------|-----------------|---|
| Atribuição      |    |    |    |    |    | Me   | io  |   |   |   |   | С  | I | nterv<br>mec | alo de<br>lição | 6 |
| Decimal<br>Peso |    |    |    |    |    | 1024 | 512 |   |   |   |   | 16 | 8 | 4            | 2               | 1 |

Onde:

- Meio Seleciona a geração de valor pelo meio. Após cada conversão, o valor medido é salvo na memória de valor do meio. O tamanho da memória pode ser selecionado (isto é, para um valor de meio de 16 amostras, o valor de meio é gerado usando os últimos 16 valores medidos).
  - C Seleciona o tempo de conversão do conversor analógico/ digital.

#### Intervalo de Seleciona o intervalo de medição. medição

| Mean Selection |              |  |  |  |  |  |
|----------------|--------------|--|--|--|--|--|
| Decimal Value  | Mean         |  |  |  |  |  |
| 0              | 16-samples   |  |  |  |  |  |
| 512            | No averaging |  |  |  |  |  |
| 1024           | 4-sample     |  |  |  |  |  |
| 1536           | 32-sample    |  |  |  |  |  |

#### **Conversion Time**

| Decimal Value | C       |
|---------------|---------|
| 0             | 100 ms  |
| 16            | 12.5 ms |

#### Measuring Range

| Decimal Value | Measuring Range |
|---------------|-----------------|
| 0             | ±1 mv/V         |
| 1             | ± 2 mv/V        |
| 2             | ± 3 mv/V        |
| 3             | ± 3.33 mv/V     |
| 4             | ±4 mv/V         |
| 5             | ±5 mv/V         |

#### Exemplo:

Sem média, tempo de conversão de 100 ms e Extensômetro de 3,33 mv/V Parâmetro Fieldbus = Seleção do meio + Tempo de conversão + Intervalo de medição Parâmetro Fieldbus = 512 + 0 + 3 = **515**